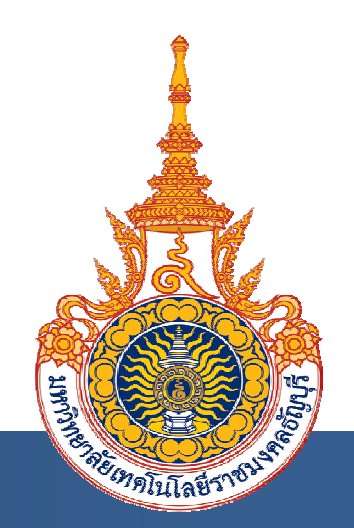

การใช้งานห้องเรียนออนไลน์

## **RMUTT Online Classroom Application**

www.moodle.rmutt.ac.th

คณะเทคโนโลยีการเกษตร

มหาวิทยาลัยเทคโนโลยีราชมงคลธัญบุรี

Faculty of Agricultural Technology

Rajamangala University of Technology Thanyaburi

## สารบัญ

| เรื่อง                                    | หน้า |
|-------------------------------------------|------|
| การใช้ห้องเรียนออนไลน์สำหรับอาจารย์ผู้สอน |      |
| การใช้ห้องเรียนออนไลน์                    | 3    |
| การ Login เข้าระบบห้องเรียนออนไลน์        | 3    |
| การปรับแสดงผลในรายวิชา                    | 5    |
| การตั้งค่าเพื่อการใช้งานระบบ              | 5    |
| การเพิ่มเนื้อหารายวิชา                    | 7    |

## สารบัญภาพ

## ภาพที่

| 1 | ชื่อไฟล์เอกสารขอเปิดใช้งานระบบฯ                          | 3 |
|---|----------------------------------------------------------|---|
| 2 | ขั้นตอนการ login เข้าสู่ระบบ เพื่อจัดการรายวิชาของผู้สอน | 4 |
| 3 | ภาพรวมของหน้าจอที่แสดงผลรายวิชา                          | 5 |
| 4 | การตั้งค่าการใช้งานระบบ                                  | 6 |
| 5 | การตั้งค่าการใช้งานระบบ ในหน้าจอ การแก้ไขรายวิชา         | 7 |
| 6 | การเพิ่มเนื้อหารายวิชา                                   | 8 |
| 7 | การเพิ่มเนื้อหารายวิชา โดยใช้คำสั่ง "ไฟล์หรือเว็บไซต์"   | 9 |
| 8 | การเพิ่มกิจกรรมในรายวิชา โดยใช้คำสั่ง "เพิ่มกิจกรรม"     | 9 |

บทนำ

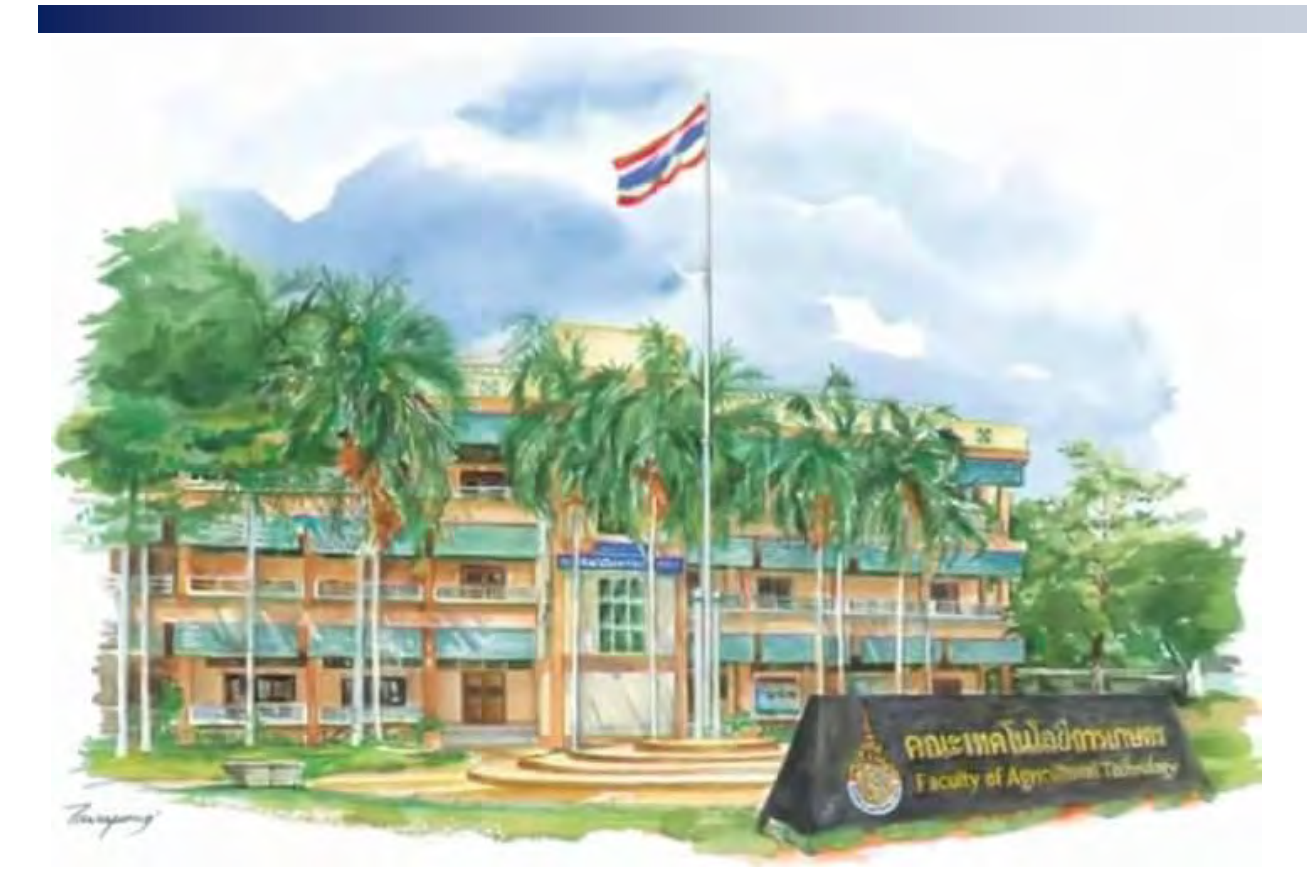

ตามพระราชบัญญัติการศึกษาแห่งชาติ พ.ศ. 2542 แก้ไขเพิ่มเติม (ฉบับที่ 2) พ.ศ.2545 ได้กำหนด จุดมุ่งหมายและหลักการของการจัดการศึกษาที่มุ่งเน้นคุณภาพและมาตรฐาน เพื่อใช้เป็นกลไกในการผดุงรักษา คุณภาพและมาตรฐานของสถาบันอุดมศึกษา ทั้งนี้มหาวิทยาลัยเทคโนโลยีราชมงคลธัญบุรี ได้กำหนดกรอบ นโยบายการบริหารจัดการ ตามแผนกลยุทธ์การพัฒนามหาวิทยาลัยฯ พ.ศ. 2557-2560 เพื่อเพิ่มศักยภาพและผลผลิต ในด้านการพัฒนาอาจารย์และบุคลากร การพัฒนาการเรียนการสอนโดยใช้เทคโนโลยีในการถ่ายทอดเนื้อหา บริหารจัดการงานสอนด้านต่าง ๆ ผ่านระบบห้องเรียนออนไลน์ (e-Learning) ทำให้ผู้เรียนสามารถศึกษาเนื้อหา ในลักษณะออนไลน์ สามารถเข้าถึงระบบเทคโนโลยีทางการศึกษาตามที่มหาวิทยาลัยฯ ดำเนินการจัดสรรให้

ดังนั้น เพื่อกระตุ้นให้อาจารย์และบุคลากรเห็นความสำคัญ คณะฯ จึงดำเนินการรวบรวมองค์ความรู้ที่ มีอยู่ในองค์กร จากบุคลากรที่มีความเชี่ยวชาญการใช้ระบบห้องเรียนออนไลน์ คือ อาจารย์สมิง จำปาศรี เป็นผู้ ถ่ายทอดความรู้ดังกล่าว เพื่อประโยชน์ด้านการเรียนการสอนและเกิดสัมฤทธิ์ผลในเชิงปฏิบัติและสามารถ เผยแพร่ความรู้ในคณะให้เกิดประโยชน์สูงสุดต่อไป

> ดร.บุณฑริกา ทองดอนพุ่ม บรรณาธิการ

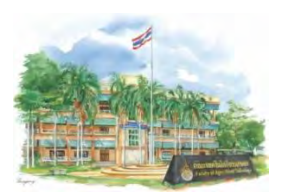

# การใช้ห้องเรียนออนไลน์สำหรับอาจารย์ผู้สอน

ยังใม่ใด้เข้าสู่ระบบค่ะ (เข้าสู่ระบบ) Thai (th) ▼

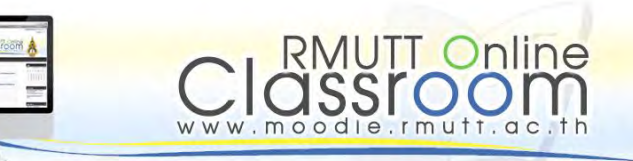

ภาพต่าง ๆ ลงในระบบ เพื่อให้ผู้เรียนสามารถเข้าถึง ได้ง่าย อย่างไรก็ตาม ผู้ใช้ห้องเรียนออนไลน์ทั้ง อาจารย์ผู้สอนและผู้เรียน จำเป็นต้องศึกษาข้อบังคับ และหลักการใช้เบื้องต้น เพื่อสามารถใช้ระบบ ห้องเรียนออนไลน์ได้อย่างมีประสิทธิภาพ

ตามที่มหาวิทยาลัยเทคโนโลยีราชมงคลธัญบุรี ได้ติดตั้งระบบห้องเรียนออนไลน์ เพื่อใช้เป็น ช่องทางในการเผยแพร่สื่อการเรียนรู้ และ แลกเปลี่ยนความรู้ ระหว่างอาจารย์ผู้สอนและ ผู้เรียน โดยอาจารย์ผู้สอนสามารถเผยแพร่ความรู้ ผ่านสื่ออิเล็กทรอนิกส์ ในรูปแบบต่าง ๆ เช่น Power Point Word Excel PDF และไฟล์

### การ Login เข้าระบบห้องเรียนออนไลน์

ผู้สอนสามารถเข้าใช้ระบบได้ หลังจากยื่น เอกสารขอเปิดใช้งานบริการระบบสื่อการเรียนการ สอนออนไลน์ โดยสามารถดาวน์โหลดจากหน้า เว็บไซต์ www.moodle.rmutt.ac.th จากนั้น เลือกดาวน์โหลดไฟล์เอกสาร Word ชื่อ Download เอกสารขอเปิดการใช้งาน (สำหรับ ผู้สอน) ดังแสดงในภาพที่ 1

หลังจากผู้ดูแลระบบ เปิดรายวิชาให้แล้ว รายวิชาจะปรากฎอยู่บนหน้าเว็บไซต์ ส่วน "ประเภทรายวิชา" จากนั้นผู้สอนสามารถเข้าถึง รายวิชาที่ยื่นเปิด โดยรายวิชาจะปรากฎตามสังกัด (คณะ และสาขาของผู้สอน

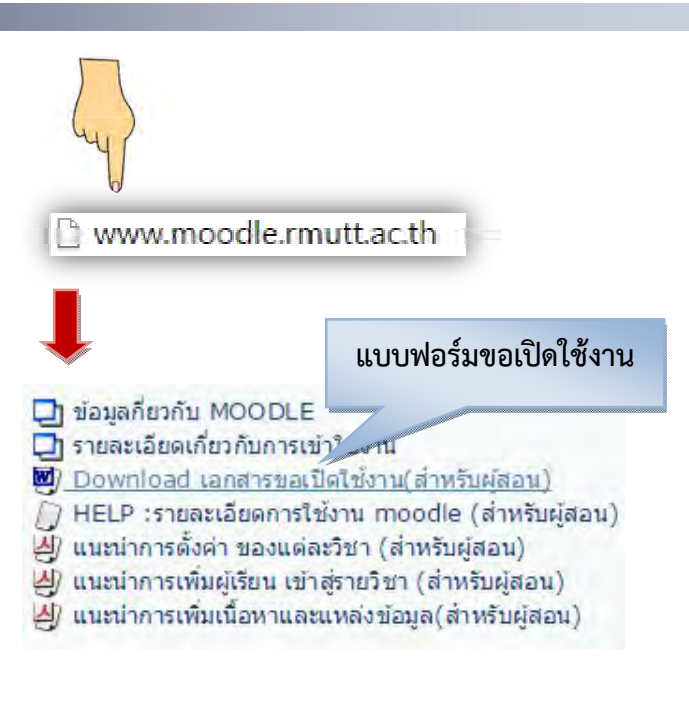

ภาพที่ 1 ชื่อไฟล์เอกสารขอเปิดใช้งานระบบฯ

ผู้สอนดำเนินการเลือกรายวิชา และทำการ login เข้าสู่ระบบ เพื่อจัดการรายวิชาของผู้สอน โดยระบบจะให้ ผู้สอน เข้าสู่ระบบโดยใช้ชื่อผู้ใช้และรหัสผ่าน (ชื่อผู้ใช้ ควรกำหนดตามชื่ออีเมล์ของบุคลากร เพื่อง่ายต่อการจำ) เมื่อเข้าสู่ระบบเรียบร้อยแล้ว จะปรากฎหน้าต่างปฏิบัติการของรายวิชา ชื่อผู้ใช้ ตามรายวิชาที่เปิดสอน ดัง แสดงในภาพที่ 2

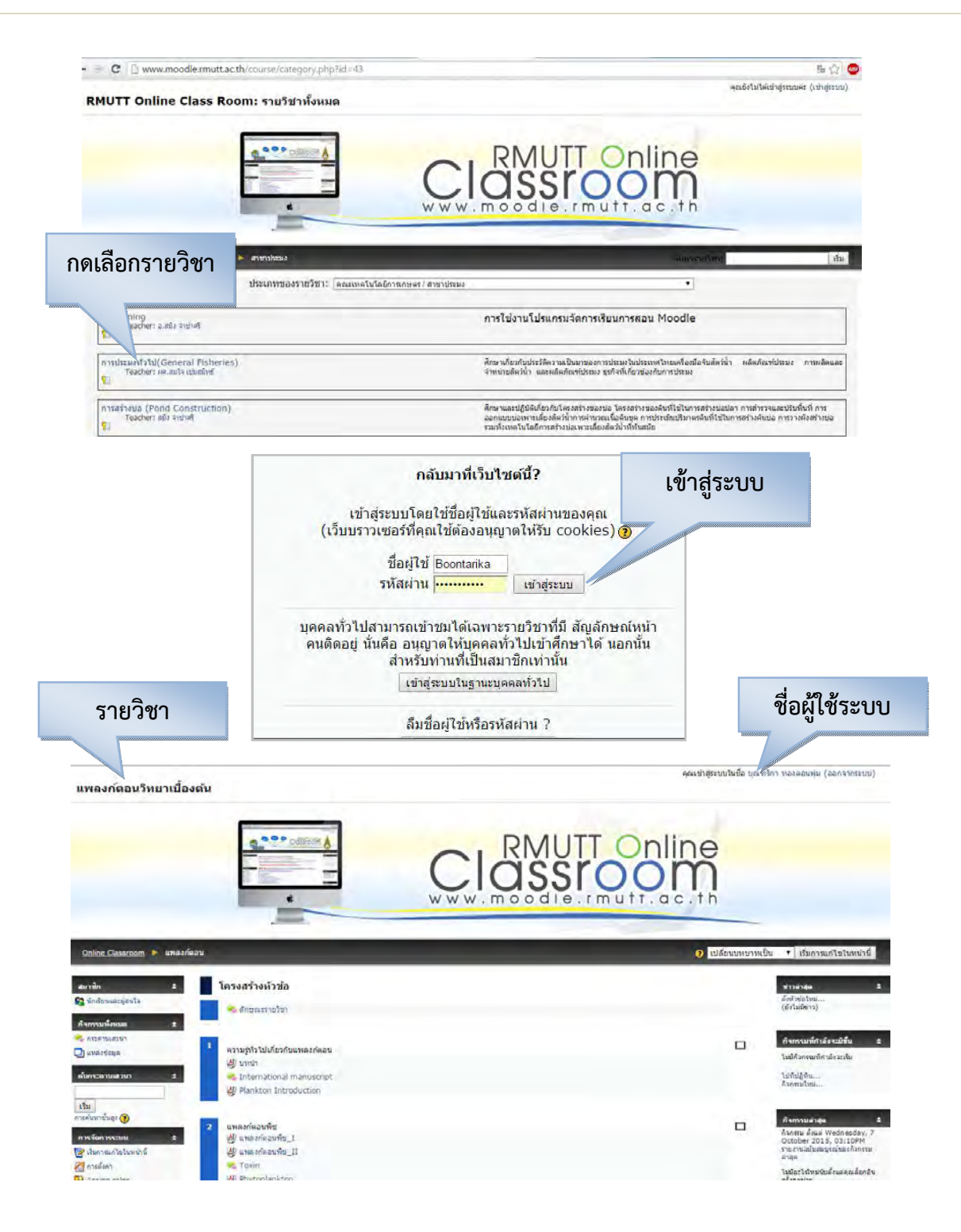

ภาพที่ 2 ขั้นตอนการ login เข้าสู่ระบบ เพื่อจัดการรายวิชาของผู้สอน

#### การปรับแสดงผลในรายวิชา

เมื่อ login เข้าระบบสมบูรณ์แล้ว จะปรากฏภาพรวมของหน้าจอที่แสดงผลรายวิชา ประกอบด้วย

1. ส่วนการจัดการระบบ (Administration) เป็นส่วนที่รวบรวมเครื่องมือสำหรับจัดการในรายวิชา อยู่ ด้านซ้ายของหน้าจอ

- 2. รูปแบบการแสดงผล เป็นรายหัวข้อ หรือรายสัปดาห์ ตามที่เลือกให้แสดง
- 3. เหตุการณ์ต่าง ๆ และเครื่องมือสำหรับการแก้ไข อยู่ด้านขวาของหน้าจอ

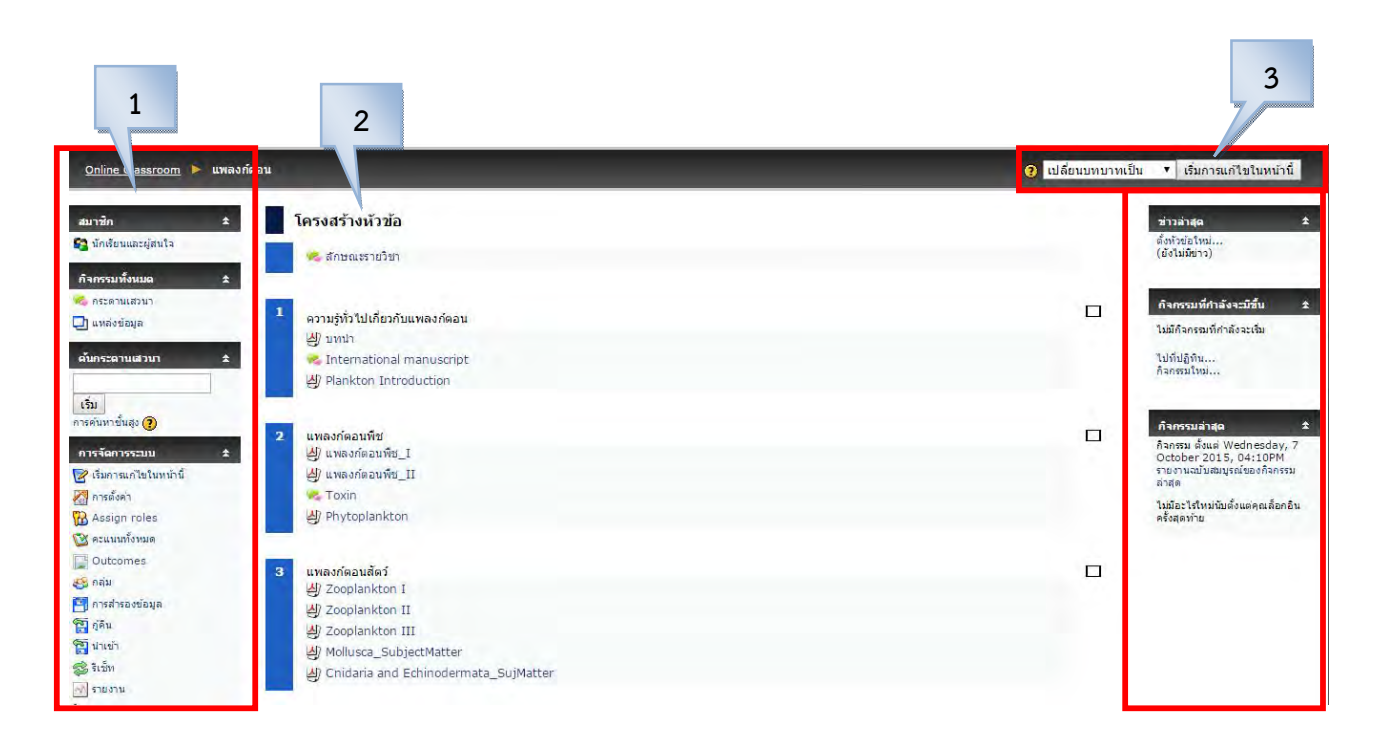

**ภาพที่ 3** ภาพรวมของหน้าจอที่แสดงผลรายวิชา

## การตั้งค่าเพื่อการใช้งานระบบ

ผู้สอน ต้องทำการตั้งค่าการใช้งานระบบ เพื่อกำหนดรูปแบบการแสดงผลของหน้าจอ โดยเลือกในส่วน "การจัดการระบบ" เลือก "การตั้งค่า" จากนั้น จะปรากฎหน้าจอ "แก้ไขรายวิชา" ดังแสดงในภาพที่ 4

| B canti iant co cuto u tu                  |                                                                                                    |
|--------------------------------------------|----------------------------------------------------------------------------------------------------|
| การตั้งค่า                                 | Online Glassroom 🕨 🕨 μาໂชราเชิสา                                                                                                    |
| 强 Assign roles                             | แก้ไขราบวิชา                                                                                                    |
| Con an an an an an an an an an an an an an | ทั่วไป                                                                                                    |
| S North Hand Name                          | ชื่อเด็ม" 🎯 แหลงก็ตอนไทยางนี้องหัน                                                                                                    |
| Cutcomes                                   | รหัสรายวิชา 🧿 03033206                                                                                                    |
| 🥴 กลุ่ม                                    | บาเด็ดช่อ 🛞                                                                                                    |
| 🏹 การสำรองข้อมูล                           | Thebabet * 116pt * * man * B / 正名 * * *   * *<br>新聞書 理目 14 14   注注 復   福岡   一 春 ● ※ ※ ● 回 日 母 〇 図                                                                        |
| 😭 ภู้คืน                                   | พิท<br>จักษาเกี่ยวกับสาวมรู้ทำไปของแทลงกัดอน การศึกษาแทลงกัดอน การศึกษาแทลงกัดอน การจัดหนางหางของแทลงกัดอนทัศน<br>ออนที่อย่างระดาษาเป็นแบลงกัดอน และประโทษประกอบแลงกัดอน |
| 😭 ปาเข้า                                   |                                                                                                    |
| 🕵 ริเซ็ท                                   | path.                                                                                                    |
|                                            | รัญหาภา 🚇 และพวลระ 🔒                                                                                                    |
| 7                                          | จำนวน (สัปดาห์/ห้วข้อ) 3 ▼<br>วันเริ่มต้นรายวิชา 200 3 ▼                                                                                                    |
| 🔙 คาถาม                                    | ส่วนที่ข่อนไว้ 🇿 แสดงสายที่ข่อนแบบทับไว้ 🔹                                                                                                    |
| 🗂 ไฟล์                                     | ດ້ານການທີ່ກ່າງກາຍແດງ 👰 🧠                                                                                                    |

### ภาพที่ 4 การตั้งค่าการใช้งานระบบ

หน้าจอ **การแก้ไขรายวิชา** จะปรากฏส่วนต่าง ๆ ดังนี้

- 1. ส่วนทั่วไป
- 2. สมัครเข้าเรียน
- 3. การแจ้งเตือนการหมดสมาชิกภาพ
- 4. Groups
- 5. รายวิชาที่มีอยู่
- 6. ภาษาที่ใช้ในเว็บ
- 7. Role renaming

ในส่วนต่าง ๆ ผู้ใช้สามารถเข้าไปปรับเปลี่ยนรูปแบบตามต้องการ และเลือกจำนวนให้แสดงผล และสามารถ กลับมาแก้ไขได้ตลอดเวลา ยกตัวอย่างเช่น

**ส่วนทั่วไป** ผู้ใช้กรอกชื่อรายวิชา (ชื่อเต็มและชื่อย่อ) รหัสรายวิชา รายละเอียดรายวิชา รูปแบบ จำนวนสัปดาห์/หัวข้อ เป็นต้น โดยผู้ใช้สามารถกำหนดรูปแบบการแสดงผลในแบบหัวข้อ แบบรายสัปดาห์ ตามที่ผู้ใช้ต้องการ (ภาพที่ 5)

**ส่วนรายวิชาที่มีอยู่** ผู้ใช้กำหนดผู้เข้าถึงรายวิชา กำหนดรหัสผ่าน การตั้งค่าอนุญาตหรือไม่อนุญาต สำหรับการเข้าถึงของบุคคลทั่วไป (ภาพที่ 5)

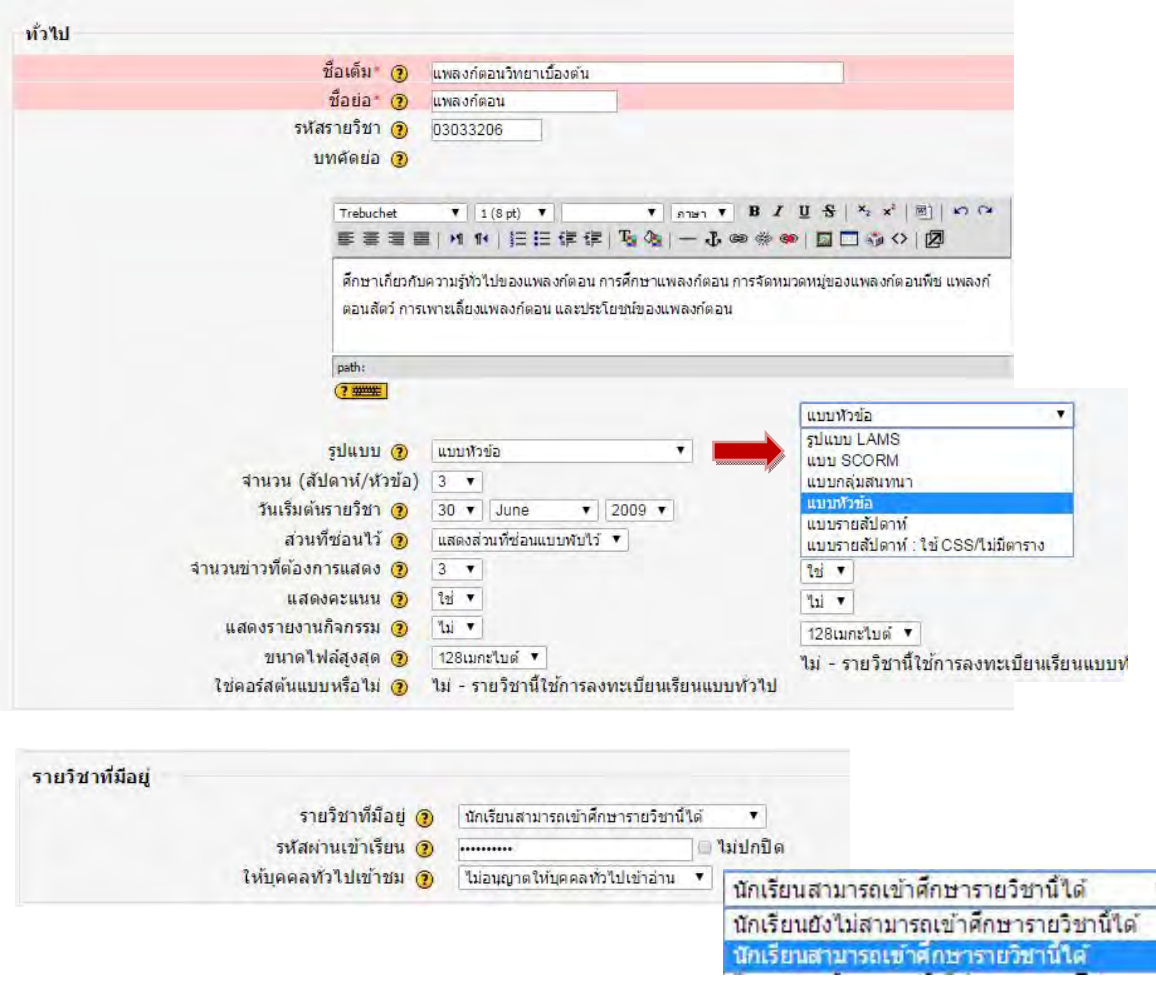

**ภาพที่ 5** การตั้งค่าการใช้งานระบบ ในหน้าจอ การแก้ไขรายวิชา

## การเพิ่มเนื้อหารายวิชา

เมื่อผู้ใช้ตั้งค่าในส่วนจัดการระบบเรียบร้อยแล้ว ผู้ใช้ต้องเพิ่มแหล่งข้อมูล เพื่อใช้เป็นสื่อการสอนให้กับผู้เรียน โดยสามารถเพิ่มแหล่งข้อมูลตามที่ต้องการได้ โดยกดเลือกปุ่ม "เริ่มการแก้ไขหน้านี้" (มุมขวาบนของหน้าจอ) จากนั้น กดเลือก "เพิ่มแหล่งข้อมูล" ซึ่งภายในกล่องตัวเลือกนี้ จะปรากฏลักษณะของข้อมูลประเภทต่าง ๆ ซึ่ง ผู้ใช้สามารถเลือกประเภทของข้อมูลให้เข้ากับเนื้อหาที่ต้องการเพิ่มลงไปในระบบได้ เมื่อผู้ใช้เพิ่มแหล่งข้อมูล ตรงตามต้องการเรียบร้อยแล้ว กดปุ่ม "ปิดการแก้ไขหน้านี้" ดังแสดงในภาพที่ 6

| พลงก์ตอนวิทยาเบื้                           | องตัน                                                                                                    |   |     |             |   |         |            | คุณเข้าสู่ระบบในชื่อ                                                      | ນຸณฑริกา ທອงດອນທຸ່ມ (ອອກຈາກຮະນ                                    |
|---------------------------------------------|----------------------------------------------------------------------------------------------------|---|-----|-------------|---|---------|------------|---------------------------------------------------------------------------|-------------------------------------------------------------------|
|                                             |                                                                                                    |   |     | V           |   |         |            |                                                                           | l                                                                 |
| online Classroom 🕨 แพลงเ                    | โดอน                                                                                                    |   |     |             |   |         |            | 😗 เปลี่ยนบทบา                                                             | ทเป็น 🔻 เริ่มการแก้ไขในหน่า                                       |
| าซึก \$<br>นักเรียนและผู้สนใจ               | โครงสร้างหัวข้อ                                                                                                    |   |     |             |   |         |            |                                                                           | ช่าวอ่าสุด<br>ตั้งทัชบัยใหม่                                      |
| จกรรมหรืองเมต<br>คระดานเสวนา<br>แหล่งข้อมูล | 🗙 ລານແປະກິດງອງ                                                                                                    |   |     |             | 8 | เปลี่ยา | นบทบาทเป็น | ▼   ปิดการแก่ไขในหน้                                                      | (เองมมชาร)<br>ในี้ กรรมที่กำลังจะมีชื่น<br>คิจกรรมที่กำลังจะเริ่ม |
|                                             |                                                                                                    |   |     |             |   |         |            | ข่าวอ่าสุด                                                                | ±                                                                 |
|                                             |                                                                                                    |   |     |             |   |         |            | ตั้งหัวข้อใหม่<br>(ยังไม่มีขาว)                                           |                                                                   |
| (7)                                         | เพิ่มแหล่งข้อมูล                                                                                                    | • | (2) | พื่มกิจกรรม |   | •       |            |                                                                           |                                                                   |
|                                             | and the second second s |   | ~ _ |             |   |         |            |                                                                           |                                                                   |
|                                             | เพิ่มแหล่งข้อมูล                                                                                                    |   |     |             |   |         |            | กิจกรรมหีกำลังจะมีขัน                                                     | I                                                                 |
|                                             | เพิ่มแหล่งข้อมูล<br>Label<br>หน้าตัวหนังสือธรรมด                                                                                                    | 2 |     |             |   |         | E .        | กิจกรรมหิศาสังจะมีขึ้น<br>2004 - 💥 🤄 🕆 🕴                                  | Ŧ                                                                 |
| Ĩ                                           | เพิ่มแหล่งข้อมูล<br>Label<br>หน้าตัวหนังสือธรรมด<br>หน้าเว็บเพจ                                                                                                    | n |     |             |   |         |            | กิจกรรมที่กำลังจะมีขึ้น<br>1990 - 2000 กิ∮<br>ไม่มีกิจกรรมที่กำลังจะเริ่ม | Ŧ                                                                 |

**ภาพที่ 6** การเพิ่มเนื้อหารายวิชา

| Label            | แผ่นป้าย หรือข้อความประกอบ อาจประกาศคำอธิบายรายวิชา                           |
|------------------|-------------------------------------------------------------------------------|
| ตัวหนังสือธรรมดา | เป็นการสร้างหน้าเว็บธรรมดาที่ไม่สามารถจัดรูปแบบข้อความได้                     |
| หน้าเว็บเพจ      | เป็นการรวมหน้าตัวหนังสือธรรมดา นำไปประยุกต์ใช้ในการสร้างเมนูเชื่อมโยงกับแหล่ง |
|                  | เรียนรู้                                                                      |
| ไฟล์หรือเว็บไซต์ | เป็นการ upload ไฟล์ ไปยังพื้นที่จัดเก็บ และทำการเชื่อม หรือจะเป็นการเชื่อมโยง |
|                  | ภายนอกเว็บไซต์                                                                |
| ไดเร็กทอรี       | เป็นการสร้างบริการ download เช่น โปรแกรมต่าง ๆ ที่ต้องการใช้งานหรือแบบฟอร์ม   |
|                  | ต่าง ๆ                                                                        |

ยกตัวอย่าง ในกรณีเพิ่มไฟล์หรือเว็บไซต์ (เป็นคำสั่งที่เลือกใช้บ่อยครั้ง) สามารถทำได้ดังขั้นตอนในภาพที่ 7

| เพิ่มแหล่งข้อมูล<br>Label<br>หน้าตัวหนังสือธรรมดา<br>หน้าเว็บเพจ<br><mark>ไฟล์หรือเว็บไซด์</mark><br>ไดเรกทอรี<br>เงับแพ็กเกอ IMS |                                                              |                                |
|----------------------------------------------------------------------------------------------------|--------------------------------------------------------------|--------------------------------|
| เพิ่มแหล่งข้อมูล 🔻                                                                                                    |                                                              |                                |
| เก้าไป                                                                                                    | พิมพ์ชื่อเรื่อง                                              |                                |
| ชื่อ-                                                                                                    |                                                              |                                |
| เพล<br>ไฟล์นร้อเว็บไซต์<br>ที่ตั้ง- แน                                                                                            | ะ<br>                                                        | เลือกไฟล์ที่ต้องการ upload     |
|                                                                                                    |                                                              |                                |
| Force download 😗 🖷<br>หม้าต่าง 🔤<br>No                                                                                            | ໝ່າຄາມຄົມ ▼<br>ote: some media files may ignore this setting | "  แสดงอัวเลือกชั่นสูง         |
| พารามิเดอร์                                                                                                    |                                                              |                                |
|                                                                                                    |                                                              | " แสดงตัวเลือกปั้นสูง          |
| การตั้งค่าโมดูลปกติ<br>มองเท็นได้ 🔛<br>ID number 🛞 🗌                                                                              | 🖦 🕇 📃 บันทึก และกลับ                                         | ไปแสดงผลหน้าจอเดิม             |
| 3                                                                                                    | ave and return to course   Save and display   Linkan         | ดูณต้องกรอกข้อมูลในช่องที่ขึ้น |

**ภาพที่ 7** การเพิ่มเนื้อหารายวิชา โดยใช้คำสั่ง "ไฟล์หรือเว็บไซต์"

ในกรณีผู้ใช้ต้องการเพิ่มกิจกรรม สามารถดำเนินการได้โดยกดเลือกคำสั่งดังภาพที่ 8

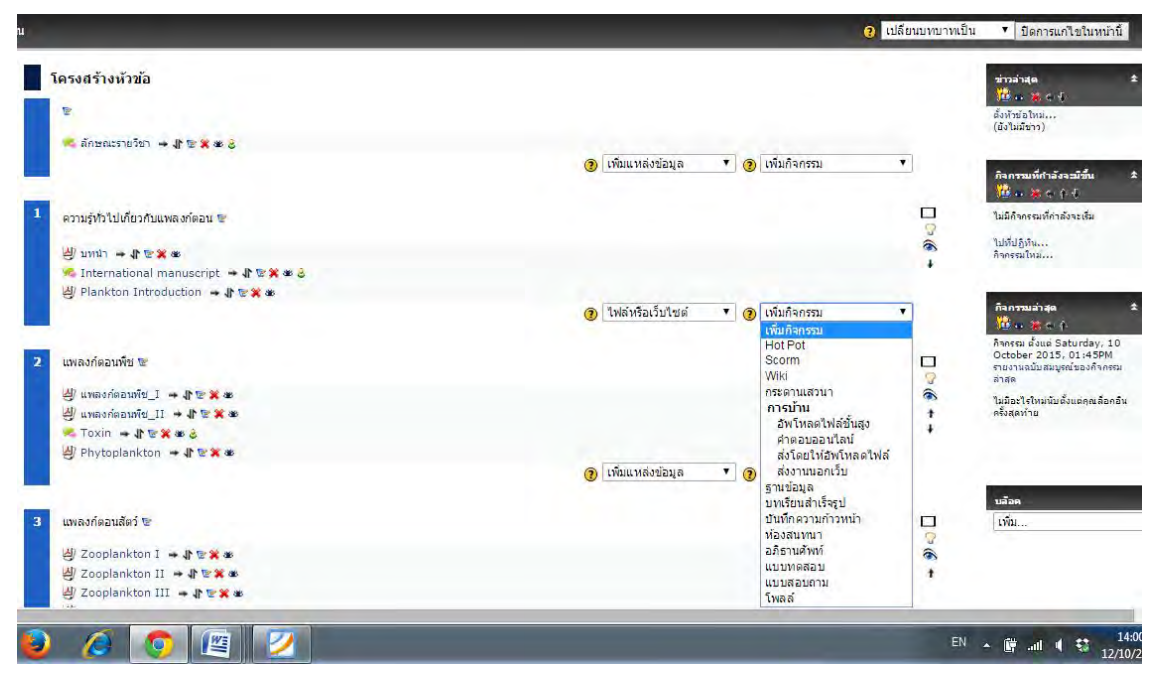

**ภาพที่ 8** การเพิ่มกิจกรรมในรายวิชา โดยใช้คำสั่ง "เพิ่มกิจกรรม"

เห็นได้ว่า ระบบห้องเรียนออนไลน์ สามารถใช้เป็นแหล่งรวบรวมความรู้ถ่ายทอดให้กับผู้เรียนได้อย่าง หลากหลาย โดยผู้สอนสามารถเลือกการจัดการฐานข้อมูลได้ตรงตามวัตถุประสงค์ของเนื้อหาและลักษณะการ เพิ่มเนื้อหารายวิชาได้ตามความเหมาะสม ช่วยส่งเสริมระบบการเรียนการสอนให้มีความสะดวกต่อการดึงข้อมูล การใช้งานต่าง ๆ สำหรับรายวิชาของผู้สอนได้ต่อไป

#### เอกสารอ้างอิง

สุจิตรา ยอดเสน่หา. ม.ป.ป. คู่มือการใช้งานห้องเรียนออนไลน์ (สำหรับอาจารย์). สำนักวิทยบริการและ เทคโนโลยีสารสนเทศ. มหาวิทยาลัยเทคโนโลยีราชมงคลธัญบุรี.